## MORTHWESTERN STATE

## **Deleting a Quiz Attempt**

| Deleting the Attempt                         | V Quizzes <i>A</i>                           |  |  |  |  |  |  |  |  |
|----------------------------------------------|----------------------------------------------|--|--|--|--|--|--|--|--|
| To delete a quiz attempt:                    |                                              |  |  |  |  |  |  |  |  |
| Log in to Moodle and navigate to the course. | Chapter 1 Quiz 🖋                             |  |  |  |  |  |  |  |  |
| Locate and click on the quiz link.           |                                              |  |  |  |  |  |  |  |  |
| Use the quiz name, select Results.           |                                              |  |  |  |  |  |  |  |  |
| Moodle.Workshop.Class / Chapter 1 Quiz       |                                              |  |  |  |  |  |  |  |  |
| Chapter 1 Quiz                               |                                              |  |  |  |  |  |  |  |  |
| Quiz Set                                     | tings Questions Results Question bank More ~ |  |  |  |  |  |  |  |  |

Find the student(s) you want to reset.

Select the student(s) by placing a check mark in the box to the left of their name.

## Click on **Delete selected attempts**.

| <b>~</b> |        | First name<br>/ Last name     | Email address   | State     | Started on                 | Completed                  | Time<br>taken | Grade/50.00 | Q. 1<br>/10.00 | Q. 2<br>/10.00 | Q. 3<br>/10.00 | Q. 4<br>/10.00 | Q. 5<br>/10.00 |
|----------|--------|-------------------------------|-----------------|-----------|----------------------------|----------------------------|---------------|-------------|----------------|----------------|----------------|----------------|----------------|
|          | DV     | Darth Vader<br>Review attempt | none@nsula.edu  | Finished  | January 25 2022 1:05<br>PM | January 25 2022 1:05<br>PM | 29 secs       | 20.00       | × 0.00         | × 0.00         | ✓ 10.00        | × 0.00         | ✓ 10.00        |
|          |        | Overall<br>average            |                 |           |                            |                            |               | 20.00 (1)   | 0.00 (1)       | 0.00 (1)       | 10.00 (1)      | 0.00 (1)       | 10.00 (1)      |
| R        | egrade | selected attempt              | s Delete select | ed attemp | ots                        |                            |               |             |                |                |                |                |                |

Moodle will remove the attempt.

As long as the quiz is still open, the student(s) will be able to take the quiz.